Download and install xQuartz:

http://xquartz.macosforge.org/landing/

Download and install X2Go client:

http://wiki.x2go.org/doku.php/download:start

Make sure each app starts, you may need to open a Finder window and navigate to the Applications folder then right click and select "Open" the first time as security settings may prevent unsigned apps from running via double click.

Configure X2Go. Settings to note, Session name, Host, Login (optional, but you can enter your UNE username here so that you don't need to enter it later on), and Session Type – set to XFCE.

|              | Consister Connection Insut/Output Media Channel felders                                                  |
|--------------|----------------------------------------------------------------------------------------------------|
|              | Session Connection Input/Output Media Shared folders                                                     |
| Session nam  | e: turing                                                                                                |
| (···         | change icon                                                                                              |
| Path: /      |                                                                                                    |
|              |                                                                                                    |
| Host:        | turing upe edu au                                                                                        |
| Login:       |                                                                                                    |
| SSH port-    | 22                                                                                                    |
| oon poin     |                                                                                                    |
| Cassion turo | is 5 (GSSAPI) authentication<br>ion of GSSAPI credentials to the server<br>ixy server for SSH connection |
| Session type |                                                                                                    |
| AFGE         |                                                                                                    |
|              | Command:                                                                                                 |
|              | Command:                                                                                                 |
|              | Command:                                                                                                 |
|              | Command:                                                                                                 |
|              | Command:                                                                                                 |

Click "OK", should look something like this:

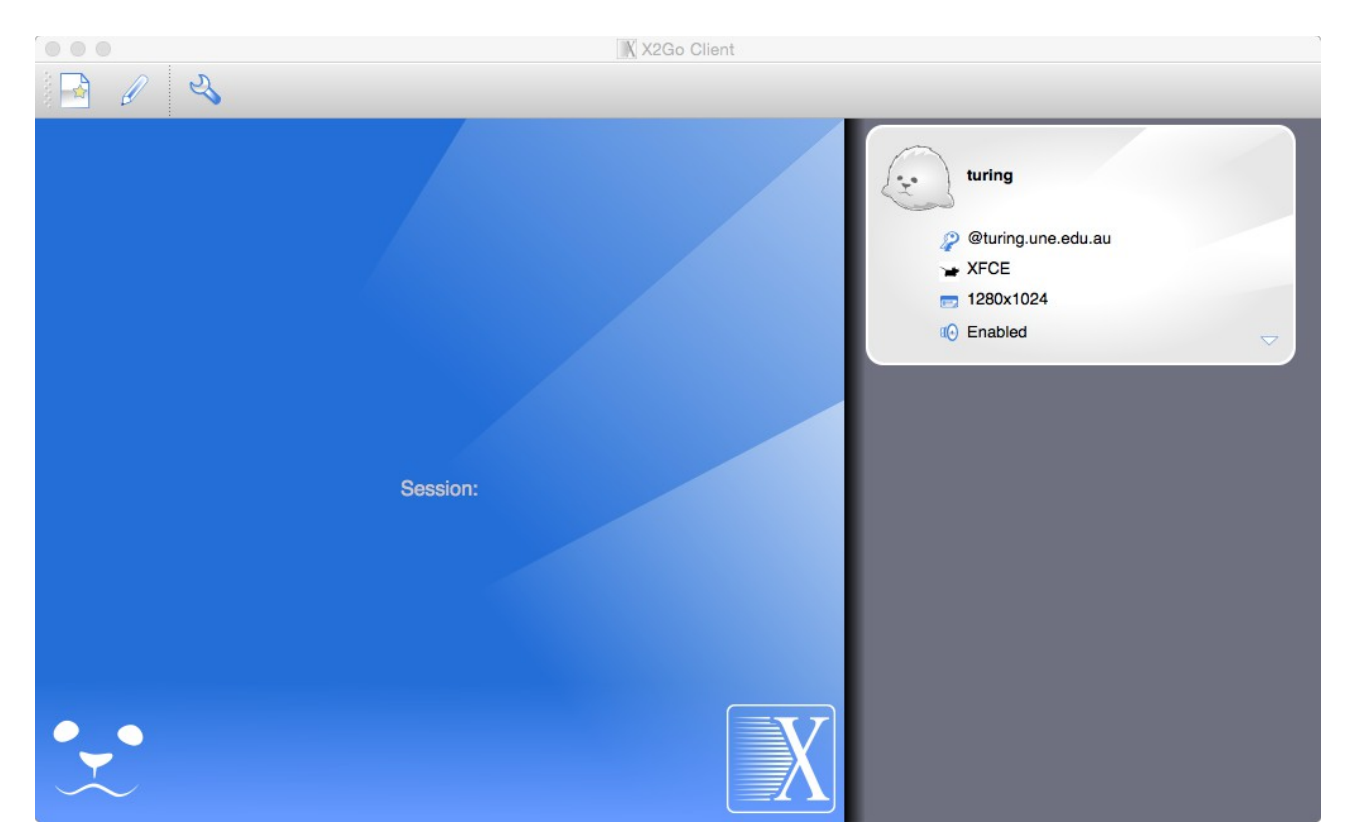

Click the session name, in the above example "turing":

|         | X2Go Client                        |
|---------|------------------------------------|
| 1 🔄 🖉 🤚 |                                    |
|         |                                    |
| L       | Login: asaint2<br>Password: •••••• |
|         | Ok Cancel                          |
| •••     | X                                  |

Enter UNE username and password then click OK

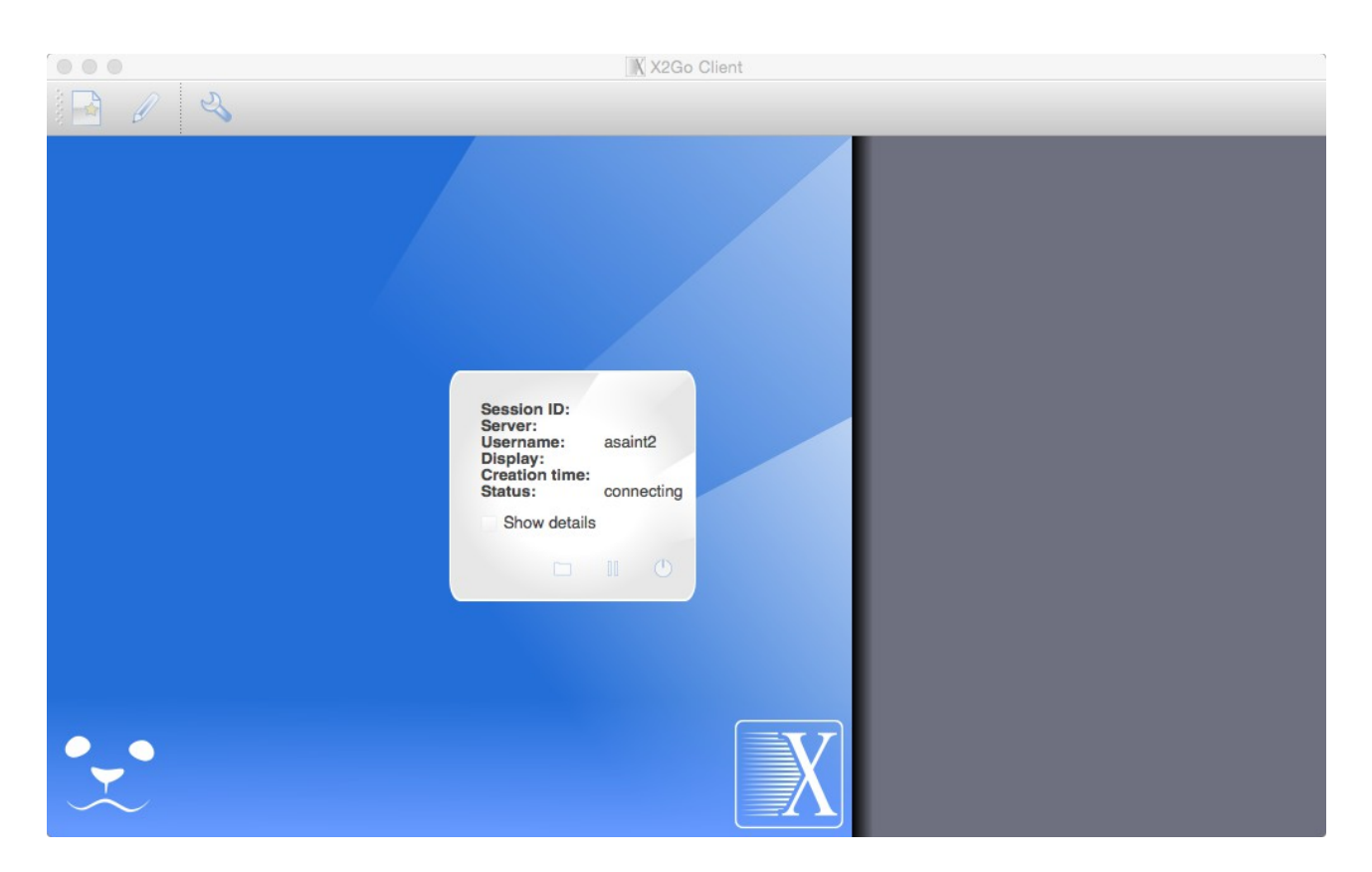

Remote desktop connection to turing established.

Once you're finished, log out by clicking on your name in the top right hand corner of the screen:

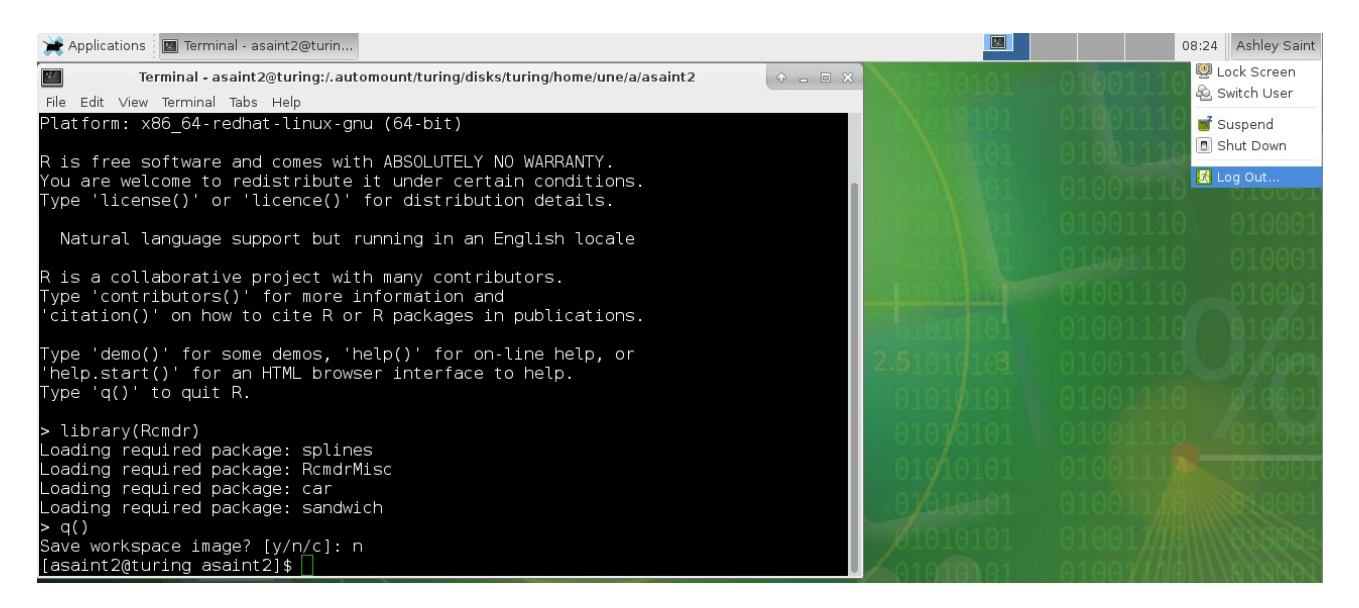